# Düşme Algılama ve Uyarılar

Sistem Kurulumu

#### Kullanıcı

Sistemin İntrigue cihazlarda etkin olması için My Audibel'de kurulumun tamamlanması gerekir.

- My Audibel'i Yükle: Daha fazla bilgi için My Audibel Hızlı İPUCU'na bakın.
- 2 Kuruluma başlamak için Sağlık > Düşme Uyarılarını Ayarla'yı seçin.
- Yerleştirme ekranları kullanıcıya Düşme Uyarısı işlevi hakkında bilgi sağlar. Kurulum sürecini başlatmak için her ekranda İleri'ye dokunun.
- Örnek Göstergeler'e ve ardından Alıştırmak için uyarı göstergelerini önizlemek üzere Göstergeyi Oynat'a dokunun.

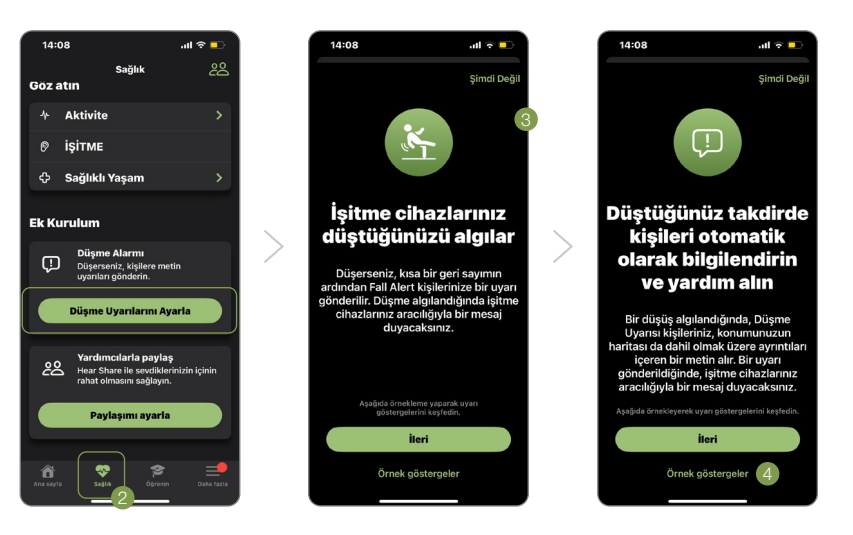

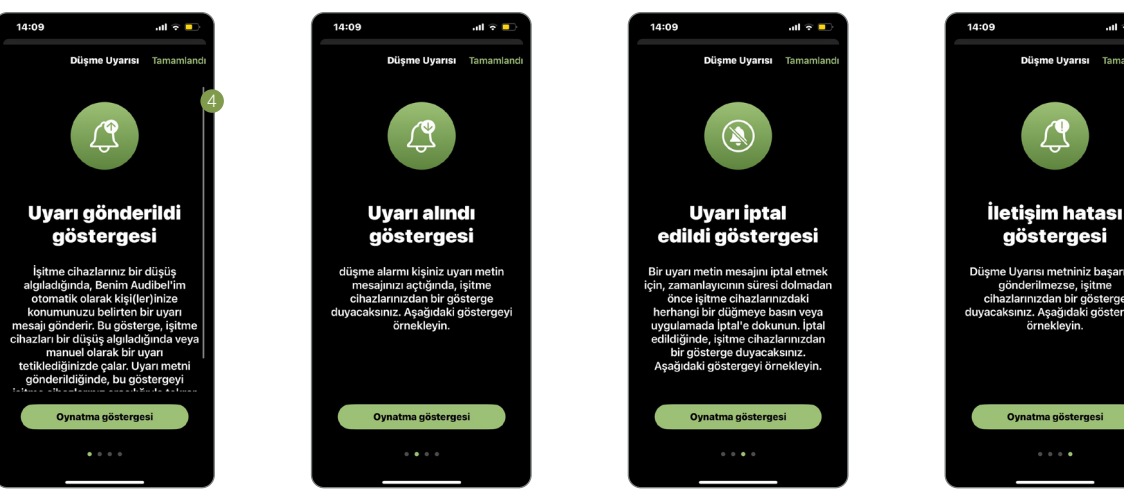

Uyarı İptal Edildi

Uyarı Gönderildi

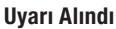

İletişim Hatası

#### Kullanıcı (Devam)

 Uyarı metin mesajları almak için en fazla üç kişinin adını ve akıllı telefon numarasını girin.
Her kişi 72 saat içinde katılımı onaylamalıdır.
Kişiler "Beklemede" olacak ve sistem en az bir kişi katılımı onaylayana kadar etkin olmayacaktır.

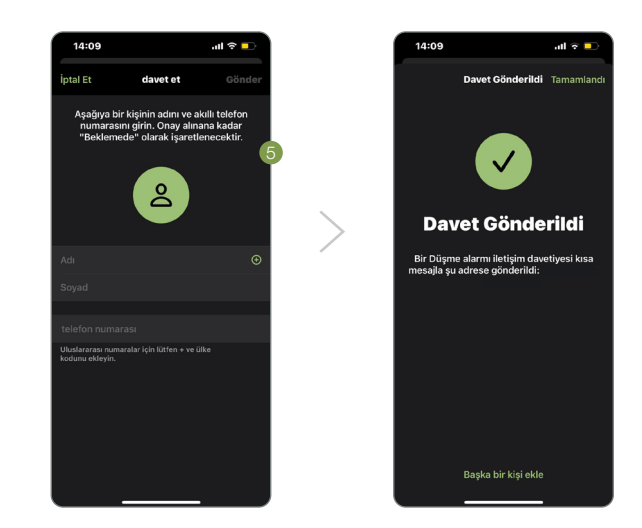

## İletişim

- Kullanıcı tarafından girilen her iletişim kişisi, Düşme Algılama ve Uyarılar sistemine katılım talebinde bulunan bir kısa mesaj alacaktır. Bir kişi birden fazla kullanıcı için iletişim kişisi olabilir.
- 2 Metin davetindeki bağlantıya tıklayın.
- 3 Telefon numarasını doğrulayın.
- Düşme Algılama ve Uyarılar sistemine katılımı onaylamak için **Onayla**'yı seçin.
- Íletişim kişisi, katılımını onaylayan bir kısa mesaj alacaktır.

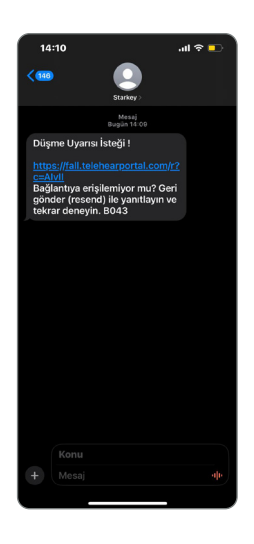

## İletişimden Çıkma

Düşme Algılama ve Uyarı sisteminden çıkmak için, katılımı onaylama mesajındaki bağlantıya girerek devre dışı bırakma bağlantısına tıklayınız.

- Doğrulama kodunu kısa mesaj yoluyla almak için akıllı telefon numarasını girin.
- 2 Doğrulama kodunu girin.
- 3 Çıkmak için adın yanındaki Kaldır'ı seçin.
- 4 Kullanıcı bir iletişimden çıkma bildiriminde bulunur.

## **Aktif Sistem**

En az bir temasın katılımının onayı aktif bir sistem için gereklidir. Düşme Uyarısı ekranındaki afişte Sistem Aktif görüntülenir.

Bir temas katılımını onayladığında, adının altında "Aktif" görüntülenir.

Düşme Uyarısı özelliği aktif olduğunda, bir düşme otomatik olarak algılanabilir veya Manuel Uyarı başlatılabilir.

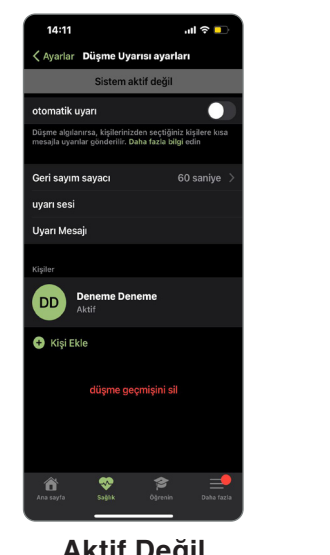

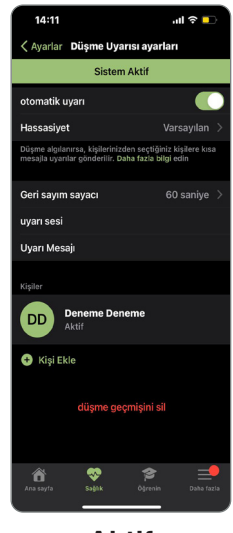

Aktif Değil

Aktif

## Kullanıcı

Sistemin Arc cihazlarda etkin olması için Thrive'da kurulumun tamamlanması gerekir.

- 1 Thrive Yükle: Daha fazla bilgi için Thrive Hızlı İPUCU'na bakın.
- 2 Kuruluma başlamak için Daha Fazlası > Düşme Alarmı'nı seçin.
- 3 Yerleştirme ekranları kullanıcıya Düşme Uyarısı işlevi hakkında bilgi sağlar. Kurulum sürecini başlatmak için her ekranda İleri'ye dokunun.

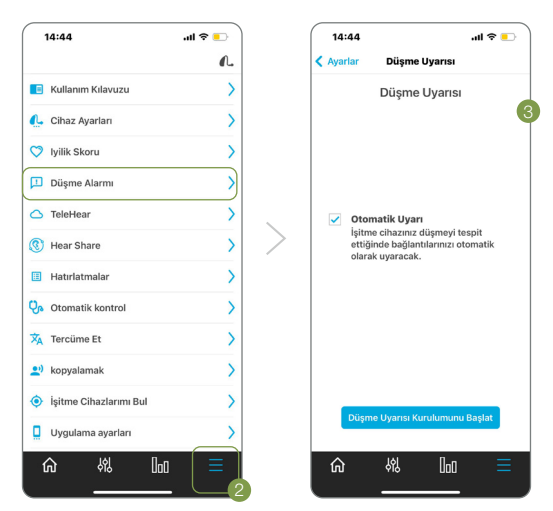

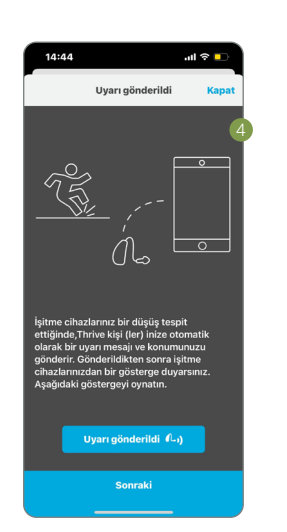

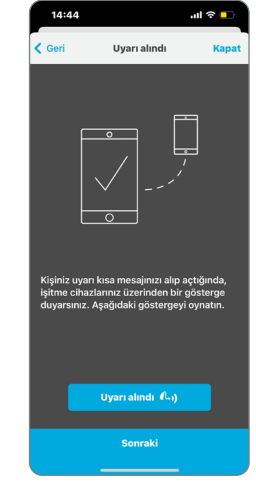

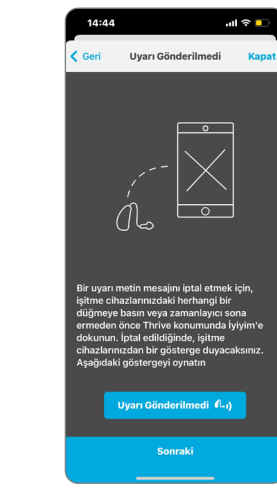

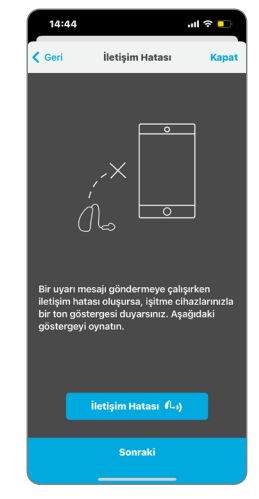

Uyarı Gönderildi

Uyarı Alındı

Uyarı Gönderilmedi

İletişim Hatası

#### Kullanıcı (Devam)

Uyarı metin mesajları almak için en fazla üç kişinin adını ve akıllı telefon numarasını girin. Her kişi 72 saat içinde katılımı onaylamalıdır. Kişiler "Beklemede" olacak ve sistem en az bir kişi katılımı onaylayana kadar etkin olmayacaktır.

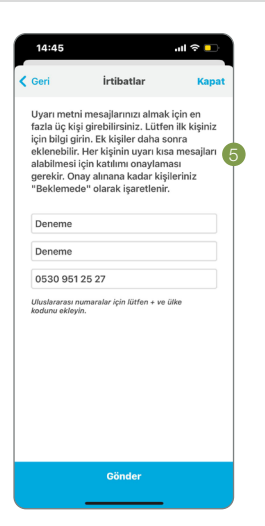

## İletişim

- Kullanıcı tarafından girilen her iletişim kişisi, Düşme Algılama ve Uyarılar sistemine katılım talebinde bulunan bir kısa mesaj alacaktır. Bir kişi birden fazla kullanıcı için iletişim kişisi olabilir.
- 2 Metin davetindeki bağlantıya tıklayın.
- 3 Telefon numarasını doğrulayın.
- Düşme Algılama ve Uyarılar sistemine katılımı onaylamak için **Onayla**'yı seçin.
- Íletişim kişisi, katılımını onaylayan bir kısa mesaj alacaktır.

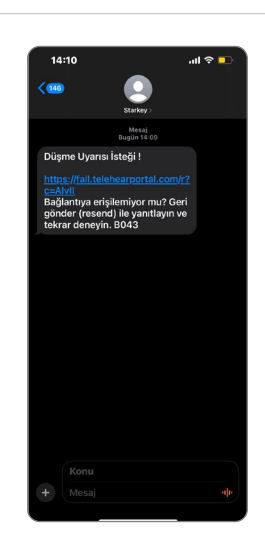

## İletişimden Çıkma

Düşme Algılama ve Uyarı sisteminden çıkmak için, katılımı onaylama mesajındaki bağlantıya girerek devre dışı bırakma bağlantısına tıklayınız.

- Doğrulama kodunu kısa mesaj yoluyla almak için akıllı telefon numarasını girin.
- 2 Doğrulama kodunu girin.
- 3 Çıkmak için adın yanındaki Kaldır'ı seçin.
- 4 Kullanıcı bir iletişimden çıkma bildiriminde bulunur.

#### **Aktif Sistem**

En az bir temasın katılımının onayı aktif bir sistem için gereklidir. Düşme Uyarısı ekranındaki afişte **Sistem Aktif** görüntülenir.

Bir temas katılımını onayladığında, adının altında "Aktif" görüntülenir.

Düşme Uyarısı özelliği aktif olduğunda, bir düşme otomatik olarak algılanabilir veya Manuel Uyarı başlatılabilir.

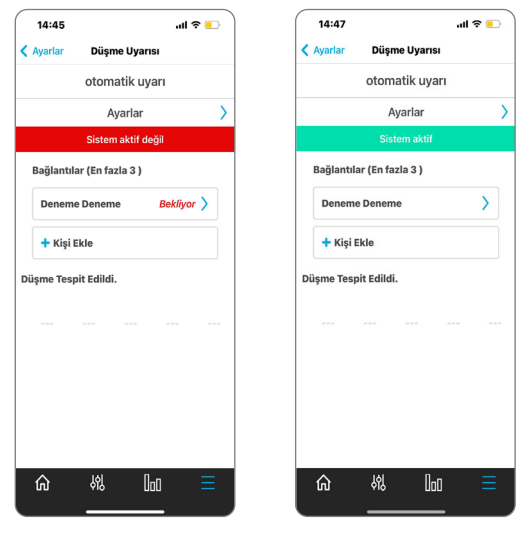

Aktif Değil

Aktif

# Diğer

#### Düşme Uyarısı Bildirimleri Acil Durum Hizmetlerinin Yerini Almaz ve Acil Durum Hizmetleriyle İrtibat Kurmaz

Düşme Uyarısı bildirimleri yalnızca kullanıcının belirlediği bir veya daha fazla üçüncü taraf kişiyle belirli bilgilerin iletilmesinde yardımcı olabilecek bir araçtır. My Audibel acil durum hizmetleriyle hiçbir şekilde iletişim kurmaz veya acil yardım sağlamaz ve profesyonel acil durum hizmetleriyle iletişim kurmanın yerini almaz. My Audibel'in düşme algılama özelliklerinin çalışması hem kullanıcı hem de kullanıcının belirlediği kişi(ler) için kablosuz bağlantıya bağlıdır ve iletişim yolunda herhangi bir noktada Bluetooth® veya hücresel bağlantı kesilirse özellik başarılı bir şekilde mesaj iletmez. Bağlantı, aşağıdaki gibi çeşitli koşullar altında kaybolabilir: eşleştirilmiş bir mobil cihaz işitme cihazı(lar)ının menzili dışındaysa veya başka bir şekilde işitme cihazı(lar)ıyla bağlantısını kaybederse; işitme cihazları veya mobil cihaz açık değilse veya yeterli güce sahip değilse; bir mobil cihaz uçak modundaysa; bir mobil cihaz arızalanırsa; veya kötü hava bir mobil cihazın ağ bağlantısını kesintiye uğratırsa.

#### Düşme Uyarısı Özelliği Genel Sağlık Ürünü'dür (Tıbbi Cihaz Olarak Düzenlenmemiştir)

Düşme Uyarısı özelliği Genel Sağlık ürünü olarak tasarlanmış ve dağıtılmıştır. Düşme Uyarısı özelliği herhangi bir hastalığı veya belirli bir tıbbi durumu tespit etmek, teşhis etmek, tedavi etmek, iyileştirmek veya önlemek için tasarlanmamıştır veya herhangi bir şekilde amaçlanmamıştır ve herhangi bir belirli veya belirli nüfusa yönelik değildir. Bunun yerine, Düşme Uyarısı özelliği yalnızca bir kullanıcının düşmüş olabileceğini tespit etmek ve kullanıcının genel sağlığını desteklemek için böyle bir olaya yanıt olarak bir kısa mesaj göndermeye çalışmak için tasarlanmıştır.

Ek bilgiler işitme cihazıyla birlikte gelen kullanım kılavuzunda ve My Audibel'de bulunan ve My Audibel'i kullanmadan önce okunup kabul edilmesi gereken My Audibel Son Kullanıcı Lisans Sözleşmesi'nde bulunabilir.

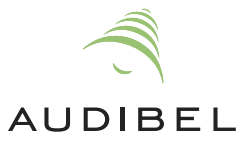

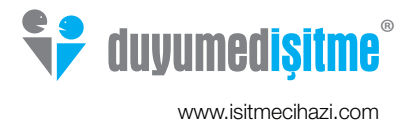